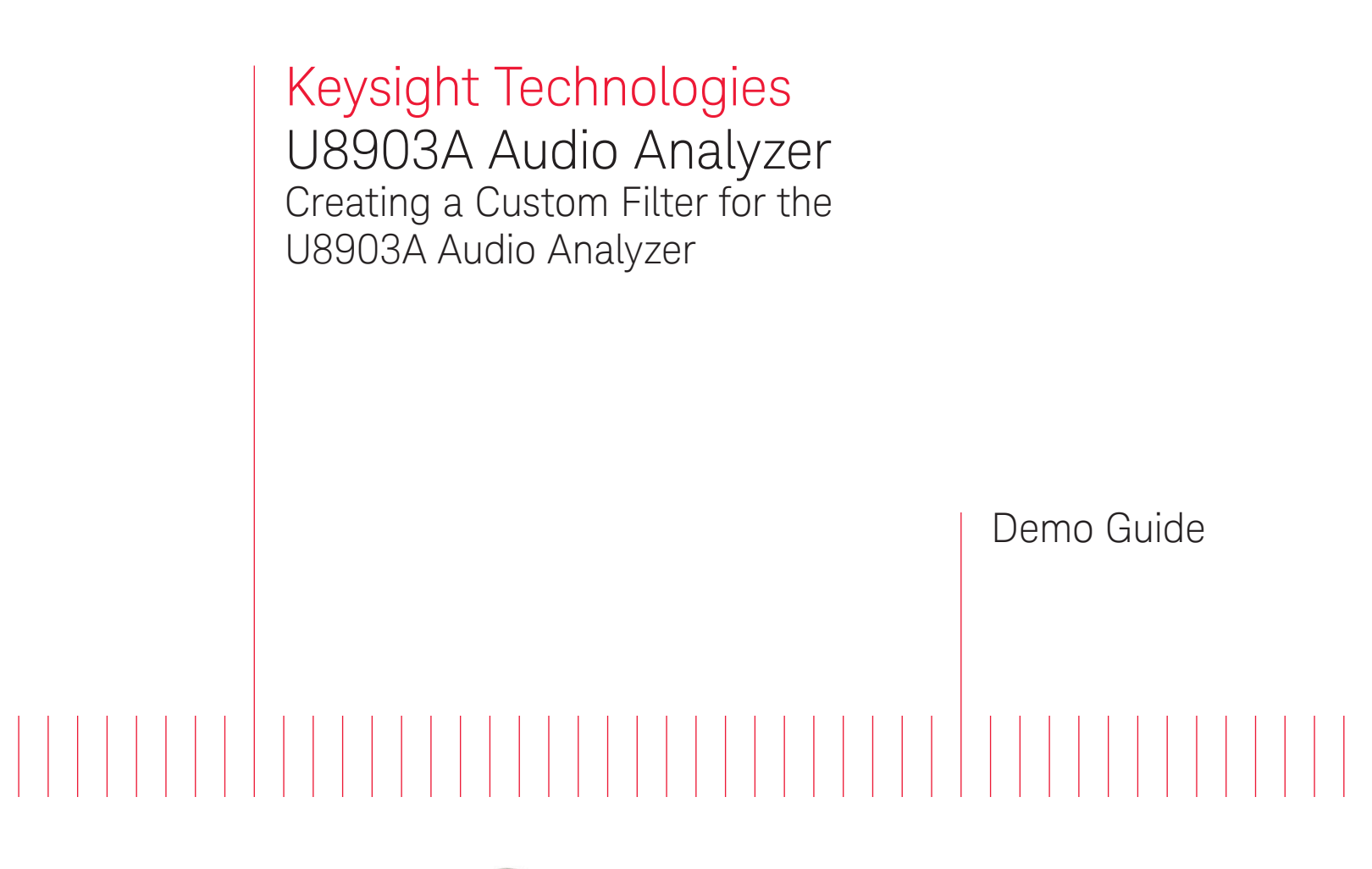

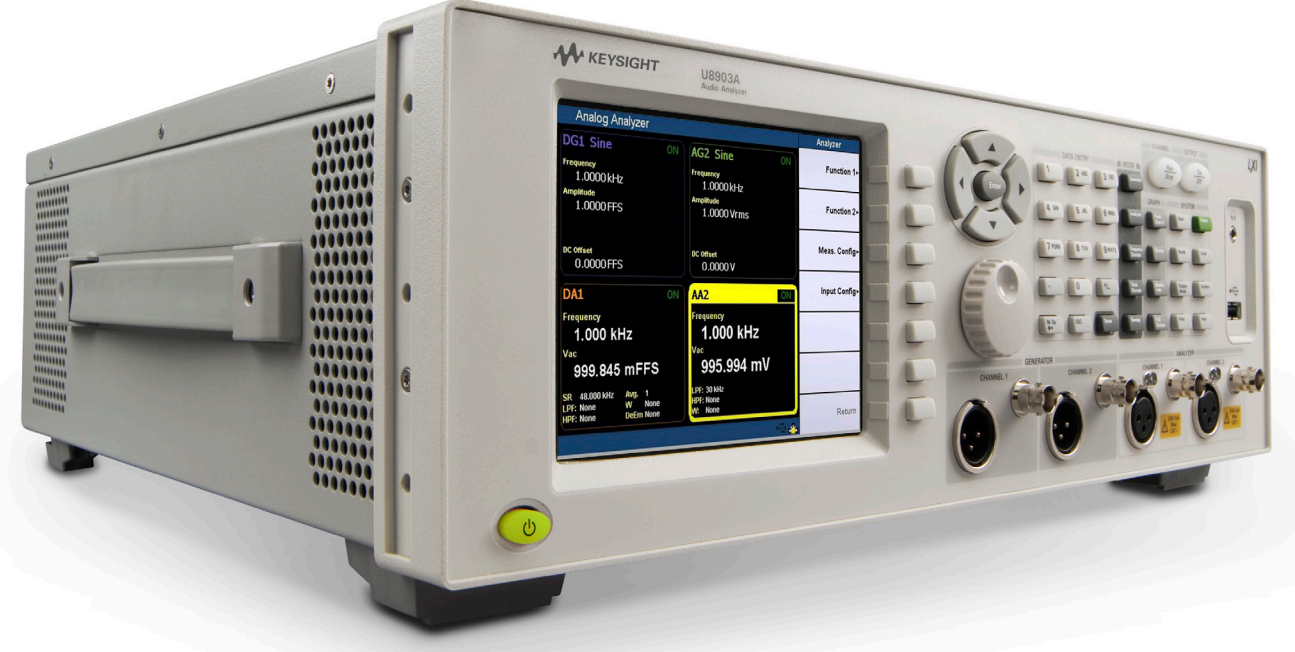

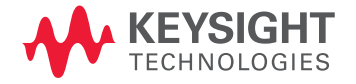

| Table of Contents                                           |    |
|-------------------------------------------------------------|----|
| Demonstration Objectives                                    | 2  |
| Step 1: Matlab fdatool<br>(filter design and analysis tool) | 3  |
| Step 2: Create Filter                                       | 4  |
| Step 3: Export Filter<br>Coefficient                        | 7  |
| Step 4: Settling Time (Delay)                               | 9  |
| Step 5: Transfer to .juf file                               | 11 |
| Step 6: Upload .juf file to<br>U8903A Audio Analyzer        | 13 |
| Conclusion                                                  | 14 |
| Ordering Information and<br>Related Literature              | 15 |

# Demonstration objectives

This demonstration will teach you how to create your own custom filter for the Keysight Technologies, Inc. U8903A Audio Analyzer by using the MATLAB software on your computer.

## Steps to create a custom filter

Follow the steps below to create your own custom filter for the U8903A.

| Steps |                                                  |  |
|-------|--------------------------------------------------|--|
| 1.    | Matlab fdatool (filter design and analysis tool) |  |
| 2.    | Create Filter                                    |  |
| 3.    | Export Filter Coefficient                        |  |
| 4.    | Settling Time (Delay)                            |  |
| 5.    | Transfer to .juf file                            |  |
| 6.    | Upload .juf file to U8903A Audio Analyzer        |  |
|       |                                                  |  |

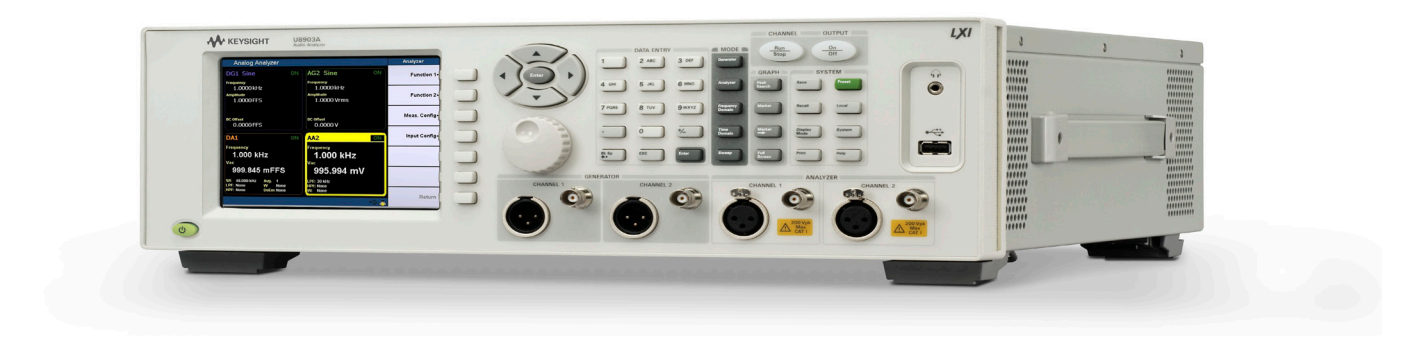

Matlab fdatool (Filter Design and Analysis Tool)

### Instructions

- 1. Start MATLAB program (Figure 1)
- 2. In the command window, type "fdatool" to start Filter Design and Analysis Tool in MATLAB (Figure 2)

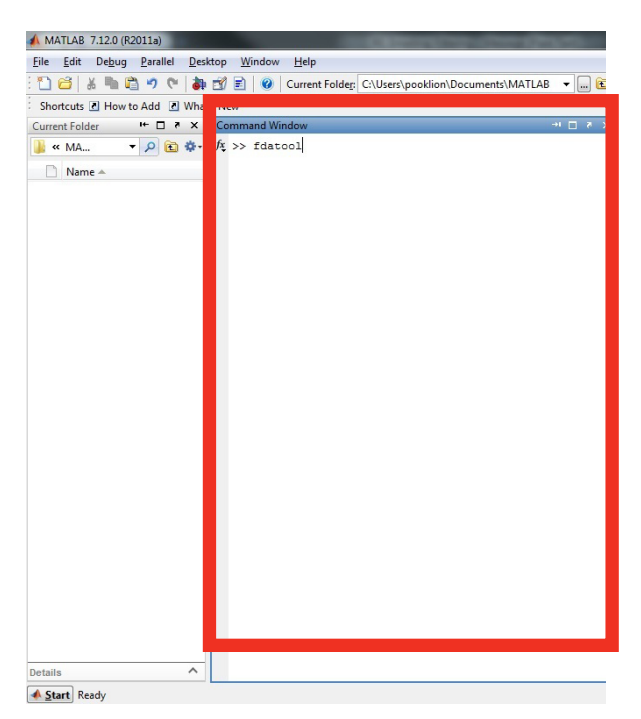

Figure 1. MATLAB command window

| Filter Design & Analysis Tool - (untit                                                                                                    | led.fda]           |                          |                          |
|----------------------------------------------------------------------------------------------------|--------------------|--------------------------|--------------------------|
| Ele Edit Analysis Targets View Window Help                                                                                                 |                    |                          |                          |
|                                                                                                    |                    |                          | <b>*</b> (               |
| Current Filter Information<br>Structure: Direct-Form FIR<br>Order: 50<br>Stable: Yes<br>Source: Designed<br>Store Filter<br>Filter Manager | Mag. (dB)          | Fpass Fstop              | Fs/2 f (Hz)              |
| Response Type                                                                                                    | Filter Order       | Frequency Specifications | Magnitude Specifications |
| Compass •<br>Highpass •                                                                                                    | Specify order: 10  | Units: Hz                | Units: dB                |
| Bandpass                                                                                                    | Minimum order      | FS: 40000                | Apass 1                  |
| Bandstop Differentiator                                                                                                    | Density Factor: 20 | Fpass 9600               | Astop 80                 |
| - Design Method                                                                                                    |                    | Fstop 12000              |                          |
| Butterworth                                                                                                    |                    |                          |                          |
| FIR Equiripple                                                                                                    |                    |                          |                          |
| E                                                                                                    | De                 | sign Filter              |                          |
| Ready                                                                                                    |                    |                          |                          |

Figure 2. Filter Design and Analysis Tool

### Create filter

Instructions

- 1. Click on "Set quantization parameter" (Figure 3)
- 2. Select "Single-precision floating-point" because the architecture of the U8903A is 32 bits (Figure 4)
- 3. Return to the Design Filter page (Figure 4)

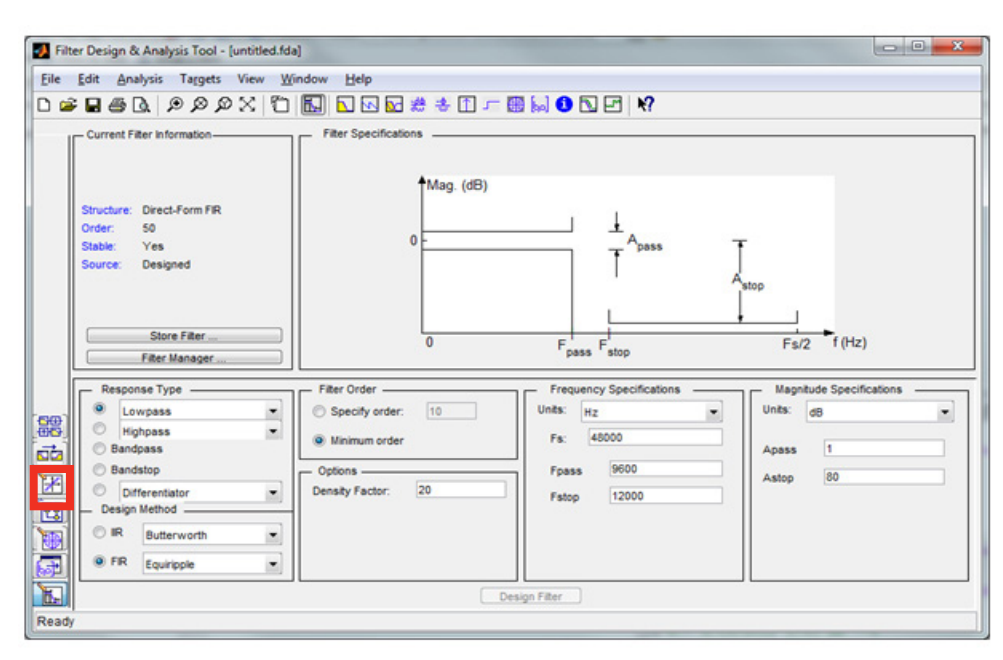

Figure 3. "Set quantization parameter" icon

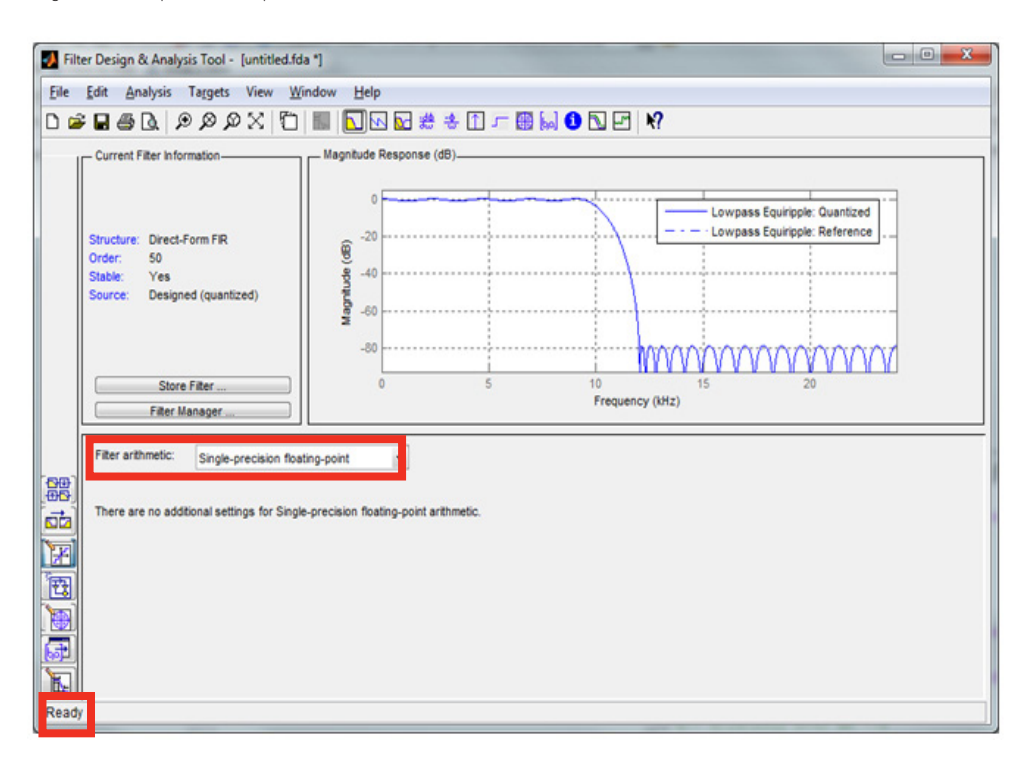

Figure 4. Selecting "Single-precision floating-point" and "Return to the Design Filter page"

Instructions

4. Select the "Response Type" e.g. Lowpass, Highpass, Bandpass, and Bandstop (Figure 5)

5. Select the "Design Method" e.g. IIR or FIR (Figure 5)

6. Select the "Frequency Specifications" you require e.g. Fpass (1 and 2), Fstop (1 and 2) (Figure 5)

Requirements for Frequency Specifications:

- Low Bandwidth = 78125 Hz
- High Bandwidth = 312500 Hz
- 7. Select the "Magnitude Specifications" e.g. Wpass (1 and 2), Wstop (1 and 2) (Figure 5)

8. Press the "Design Filter" button (Figure 5)

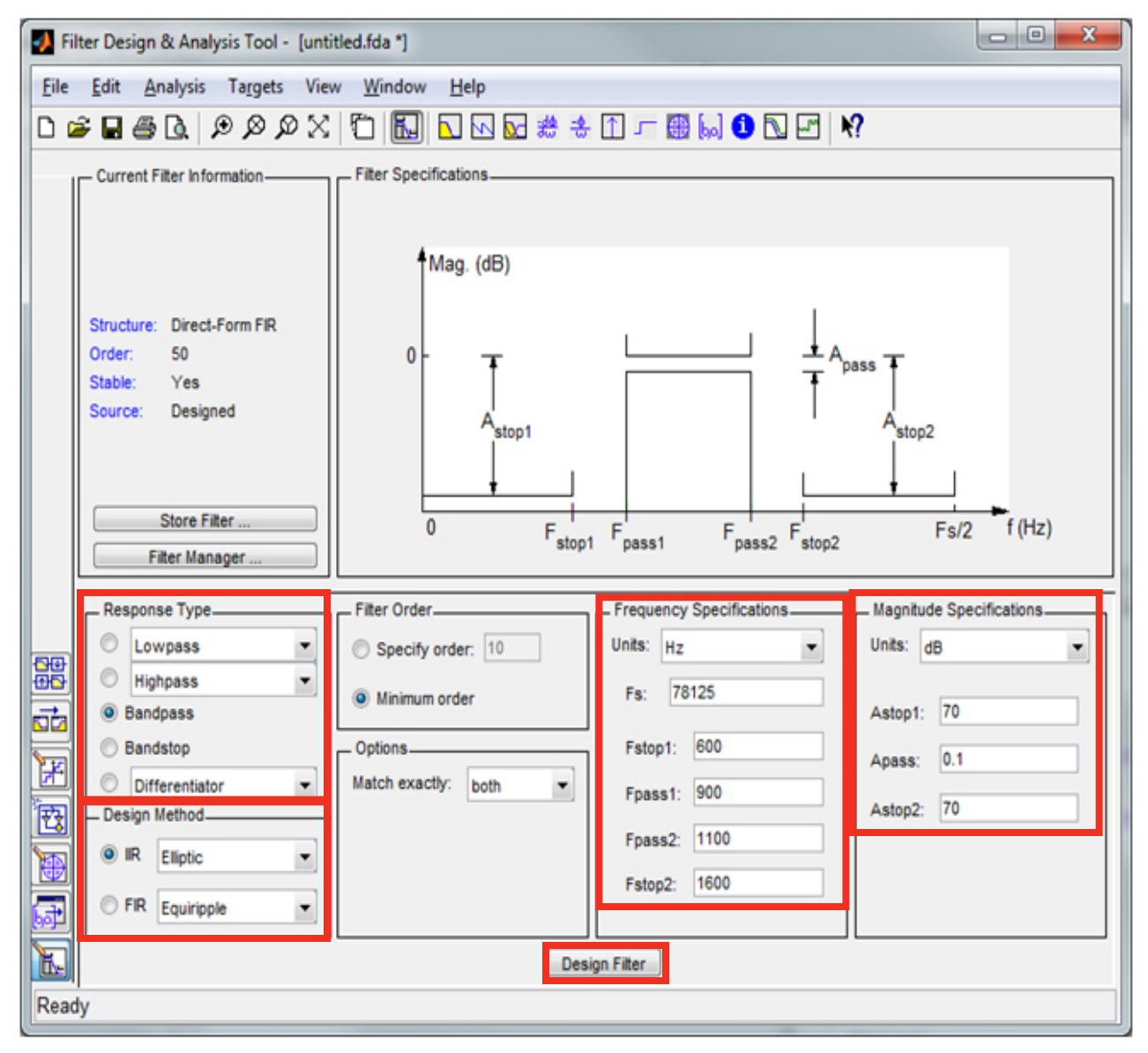

Figure 5. Selecting "Response Type", "Design Method", "Frequency Specifications", "Magnitude Specification", and Press "Design Filter" Button

Instructions

9. The "Order" number (see Figure 6) must be less than 256 in order to meet the architecture of the U8903A Audio Analyzer. Changing the "Design Method" will change the order number.

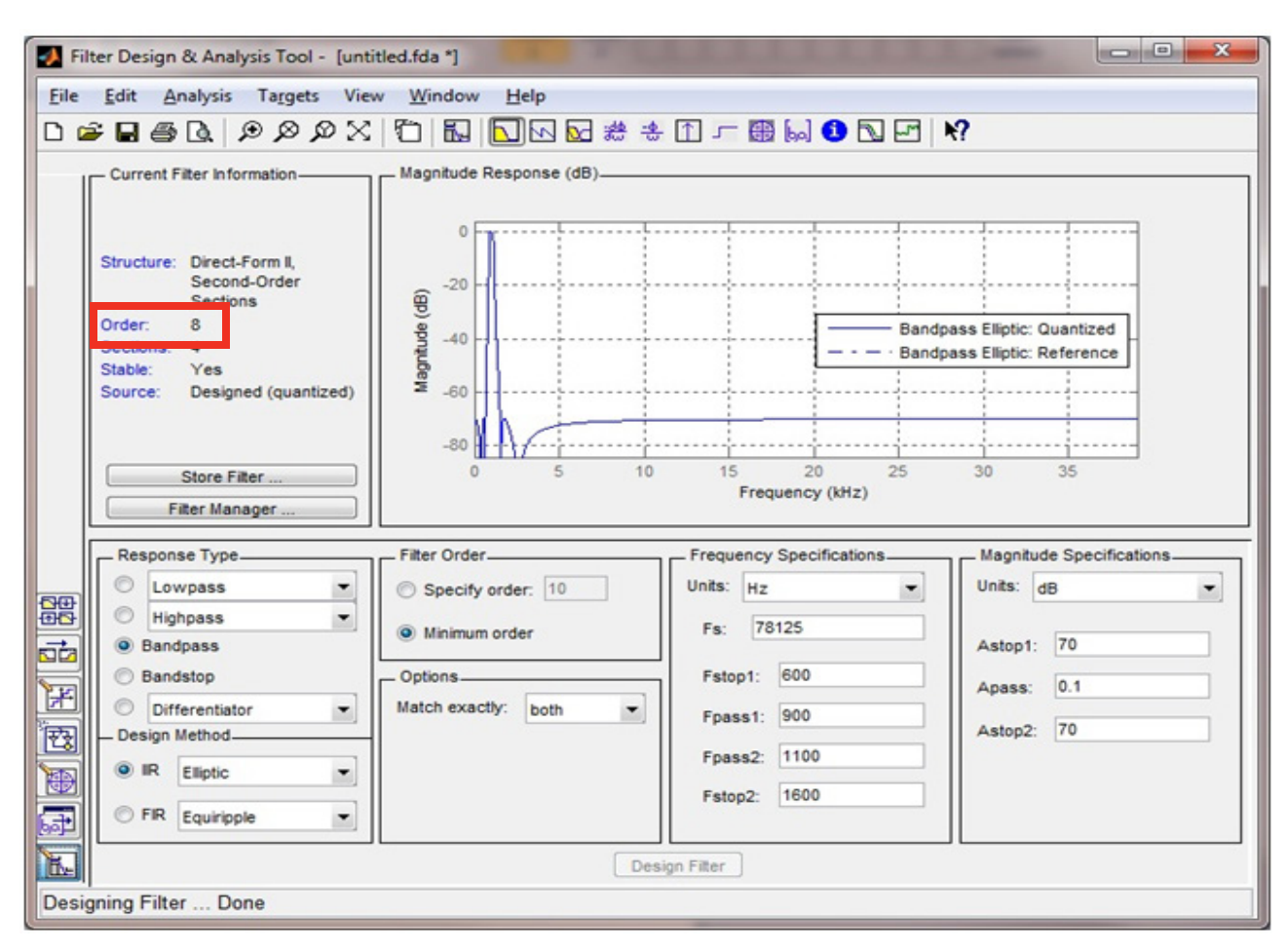

Figure 6. Order number must be less than 256

# Export filter coefficient Export filter coefficient information to a file (figure 7)

### Instructions

- 1. Go to "File", then select "Export..."
- 2. At "Export To", select "Coefficient File (ASCII)"
- 3. Click on "Export" button, and Save to \*.fcf file
- 4. The Filter Coefficient Data File will then be displayed

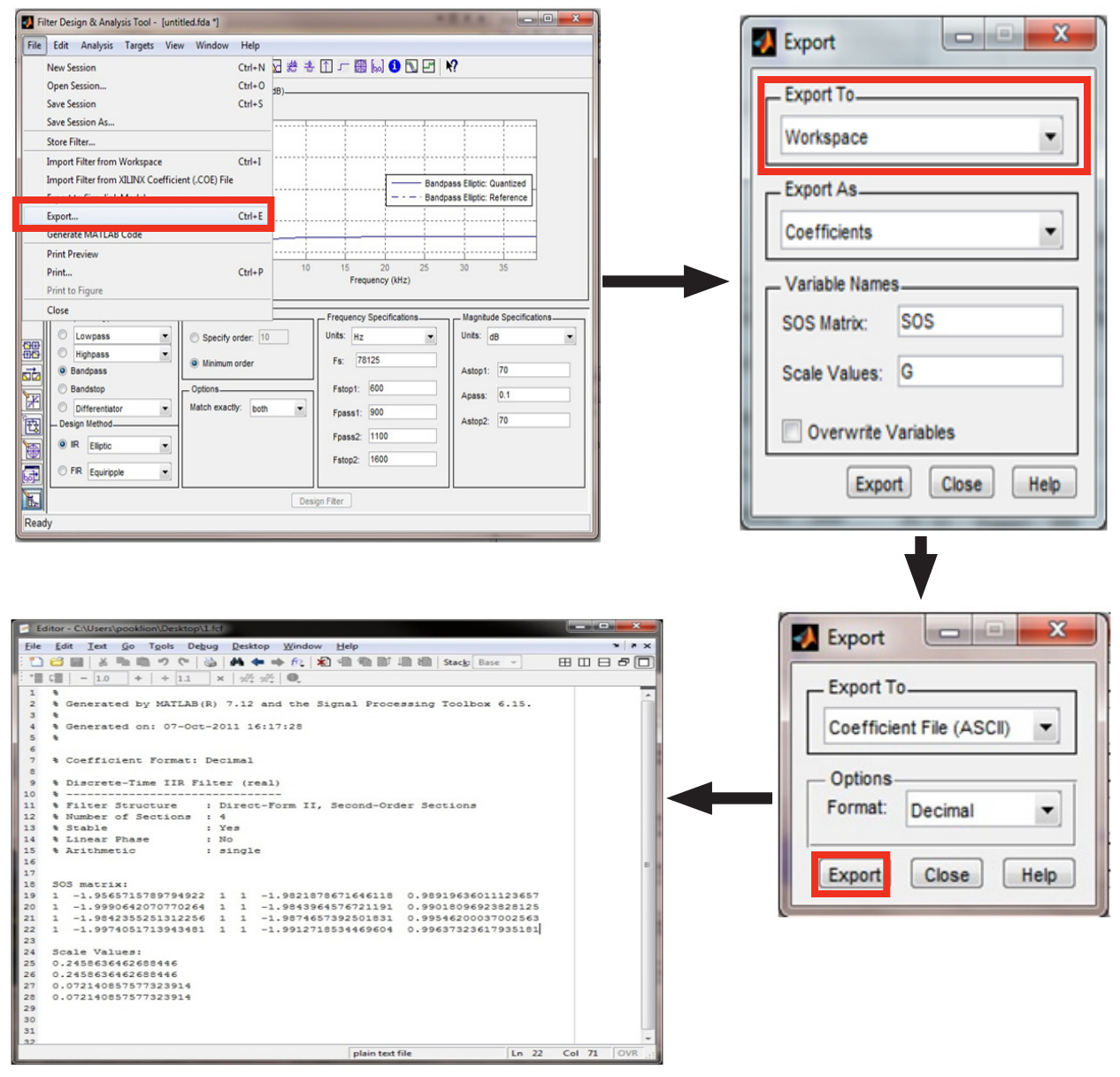

Figure 7. Exporting Filter Coefficient Information to a file

# Export filter coefficient as an object for analysis (Figure 8)

### Instructions

- 1. Go to "File", then select "Export..."
- 2. At "Export To", select "Workspace"
- 3. At "Export As", select "Object"
- 4. At "Variable Names", for "Discrete Filter", enter "Hd", then click the "Export" button
- 5. The Hd object is then in the MATLAB window

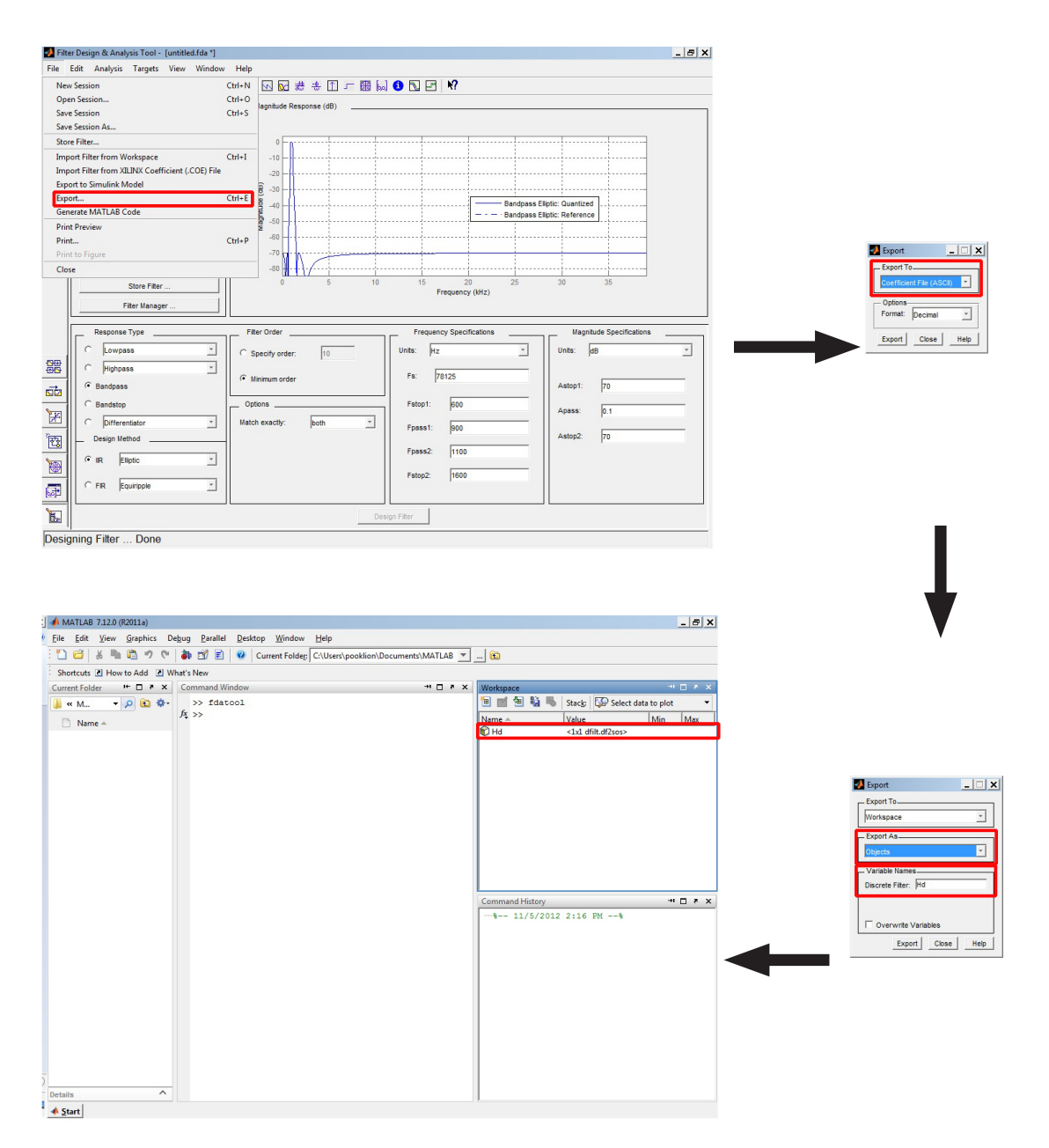

Figure 8. Export Filter Coefficient as an object for analysis

## Settling time (Delay)

### Knowing the settling time of your filter

You can know the settling time for your filter by creating a 20 Hz Sine Wave for testing the filter you just created using the MATLAB software

| Instru | ictions |
|--------|---------|

In the MATLAB command window

- 1. Type in the code below:
- fs = 78125
- f = 20
- n = 1:65536
- xn = sin(2\*pi\*f\*n/fs)

These objects (fs, f, n, and xn) are now created in Matlab (Figure 9):

- fs (Frequency Sampling): 78125 for low bandwidth 312500 for high bandwidth
- f(Frequency): 20 Hz
- n(Points): 1 to 65536
- xn (20 Hz Sine wave)

2. Type in the code below to plot the 20 Hz sine wave:

plot(xn,'DisplayName','xn','YDataSource','xn');figure(gcf);

A 20 Hz Sine wave graph (Figure 10) is created.

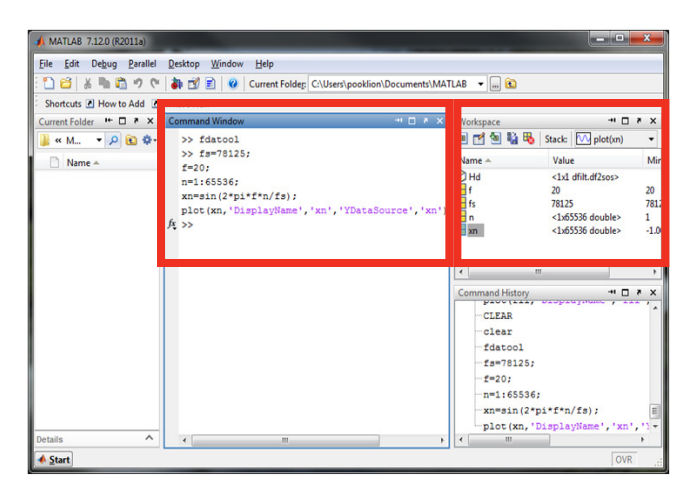

Figure 9. MATLAB command window and objects

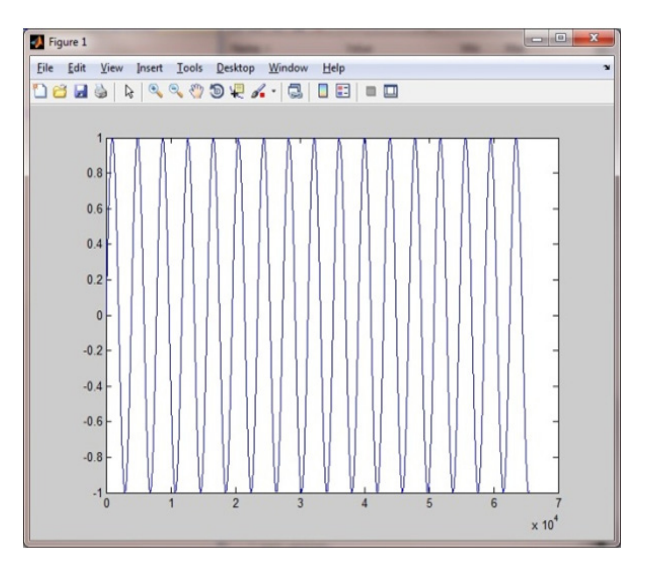

Figure 10. 20 Hz Sine wave

## Applying filter to the 20 Hz Sine wave

| Instructions                 |
|------------------------------|
| In the MATLAB command window |

1. Type in the code below to apply filter to 20 Hz sine wave (Figure 11) :

fil=filter(Hd,xn);

Objects filter is now created in MATLAB

- 2. Type in the code below to plot the result:
  - plot(fil,'DisplayName','fil','YDataSource','fil');figure(gcf);

A 20 Hz Sine wave graph with the filter applied (Figure 12) is created.

3. By zooming into the graph you are able to search for the result (Figure 12)

Result after applying filter with 20 Hz Sine wave:

- Noise level will be fine after 4000 samples

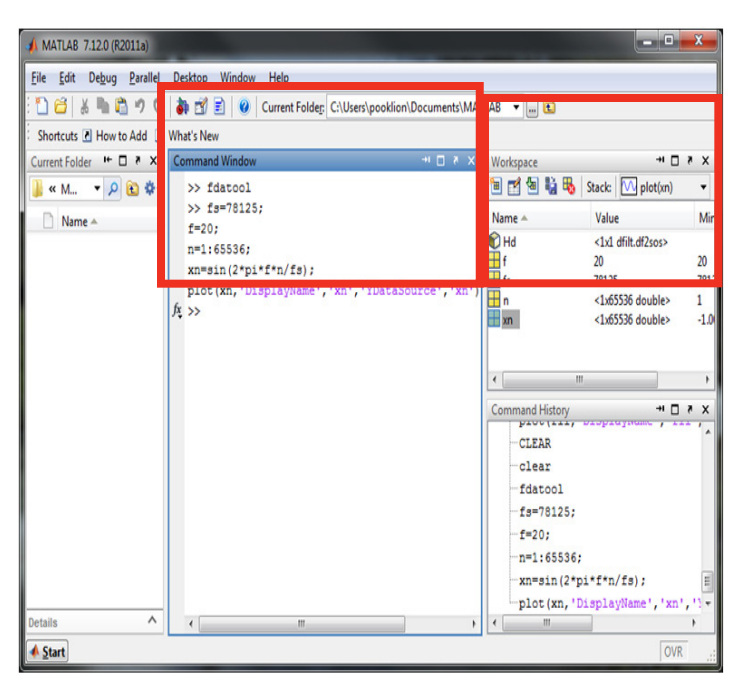

Figure 11. MATLAB command window and objects

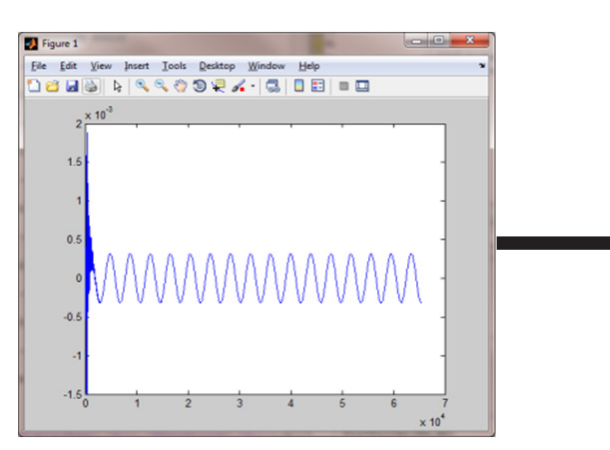

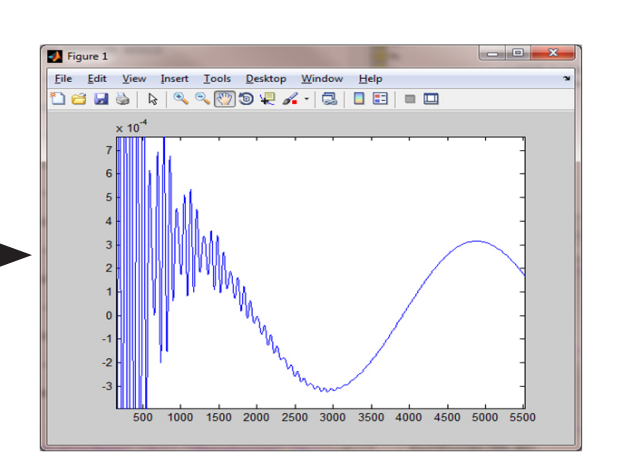

Figure 12. Zooming into the graph to see in-depth result

### Transfer coefficient data to \*.juf file

### Instructions

- Information transfer and saving as a .juf file:
- 1. Name the \*.juf file with a suitable title and bandwidth
- 2. Select Type (IIR or FIR)
- 3. Confirm Delay (Settling Samples)
- 4. Confirm Sections
- 5. Confirm Filter Coefficient Data

### Design methods

There are different ways to transfer the Filter Coefficient data depending on the Design Methods (IIR or FIR)

### Instructions

For Design Method FIR, enter the information below (Figure 13 and 14) :

- 1. '#Type: FIR"
- 2. '#Delay: \*\*\*" (From Settling Time/Delay)
- 3. "#Coefficients:"
- 4. Directly copy all the data from the Filter Coefficient data information (from Step 3)
- 5. Save the <anyname>.juf file

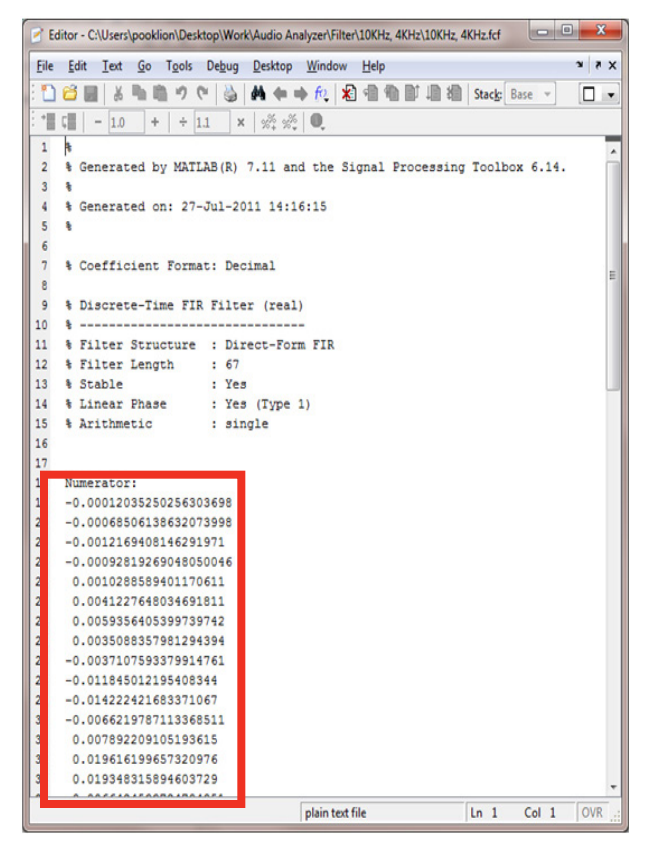

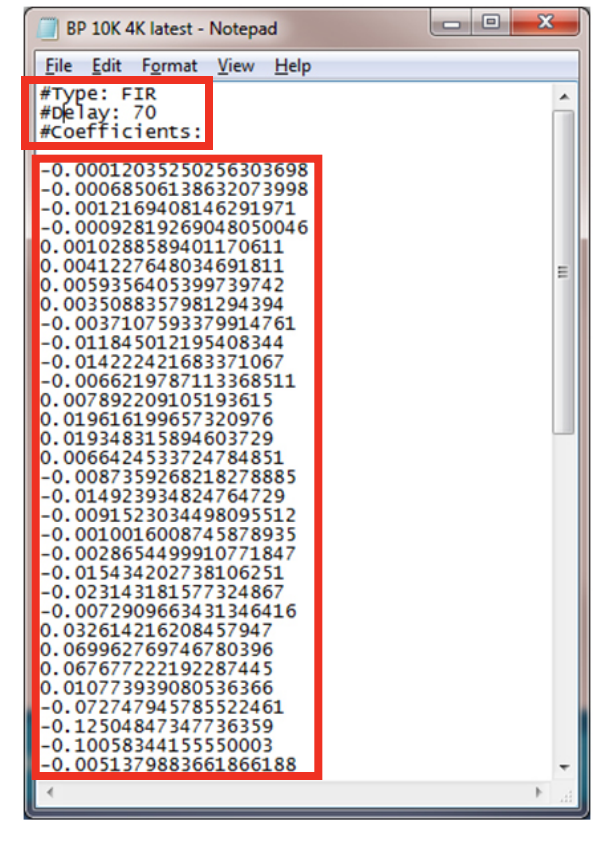

Figure 13. Filter Coefficient Data

Figure 14. Example of Coefficient file

For the IIR Design Method, the transfer to .juf is relatively more complicated compared to the FIR Design Method

#### Instructions

For Design Method IIR, enter the information below (Figure 15 and 16):

- 1. '#Type: IIR"
- 2. '#Delay: \*\*\*\*" (From Settling Time/Delay)
- 3. "#Sections:"
- 4. Steps to transferring data:
  - a. Scale Values
  - b. Confirm second part of SOS matrix
  - c. Confirm first part of SOS matrix
  - d. Enter a blank line
  - e. Continue from step a to step d for subsequent Scale Values.

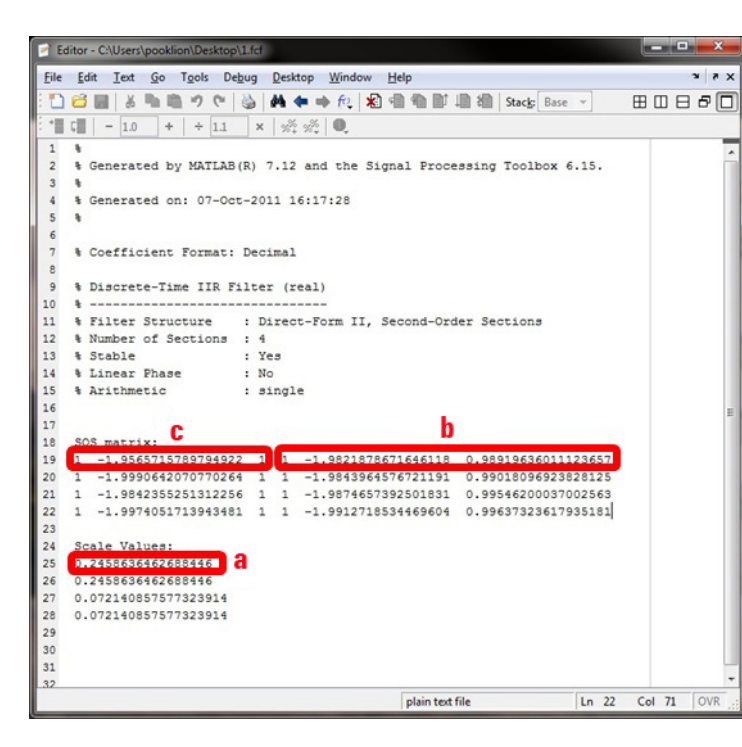

Figure 15. Filter Coefficient Data

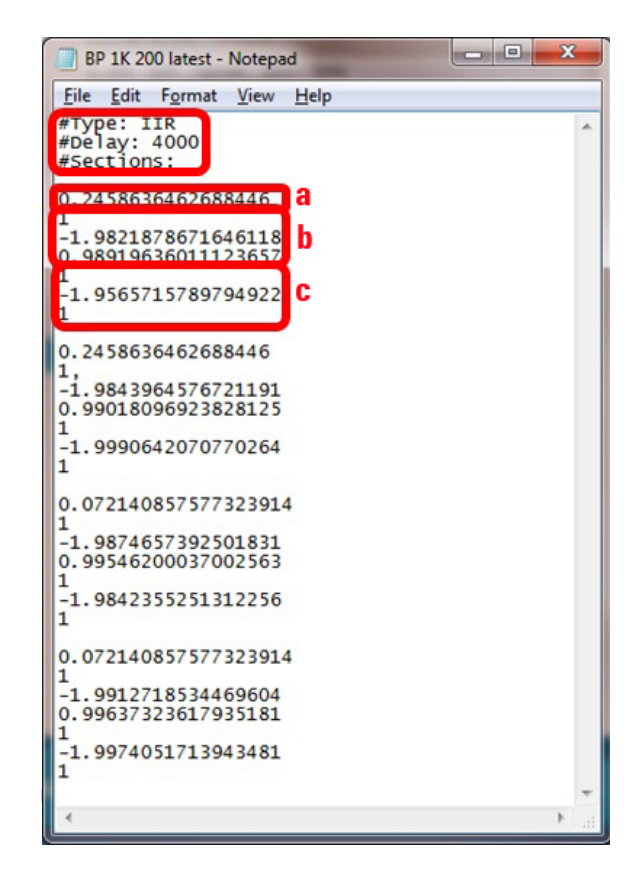

### Upload .juf file to U8903A Audio Analyzer (Figure 17 and 18)

| Inst | ructions                                                                                          |
|------|---------------------------------------------------------------------------------------------------|
| 1.   | Copy .juf file to a USB pen drive                                                                 |
| 2.   | Plug the USB pen drive into the U8903A Audio Analyzer                                             |
| Step | os to upload to the U8903A Audio Analyzer                                                         |
| 3.   | Press"▼" key to access AA1 mode                                                                   |
| 4.   | Press "Meas. Config" softkey                                                                      |
| 5.   | Press "Filter" softkey                                                                            |
| 6.   | Press either "LPF", "HPF", or "weighting" softkey                                                 |
| 7.   | Select "Custom"                                                                                   |
| 8.   | Press "Source" softkey                                                                            |
| 9.   | Press "Storage 1" softkey                                                                         |
| 10.  | Select the .juf file and press "Enter" key                                                        |
| 11.  | The Filter will now be shown on either the LPF, HPF, or Weighting tab depending on your selection |

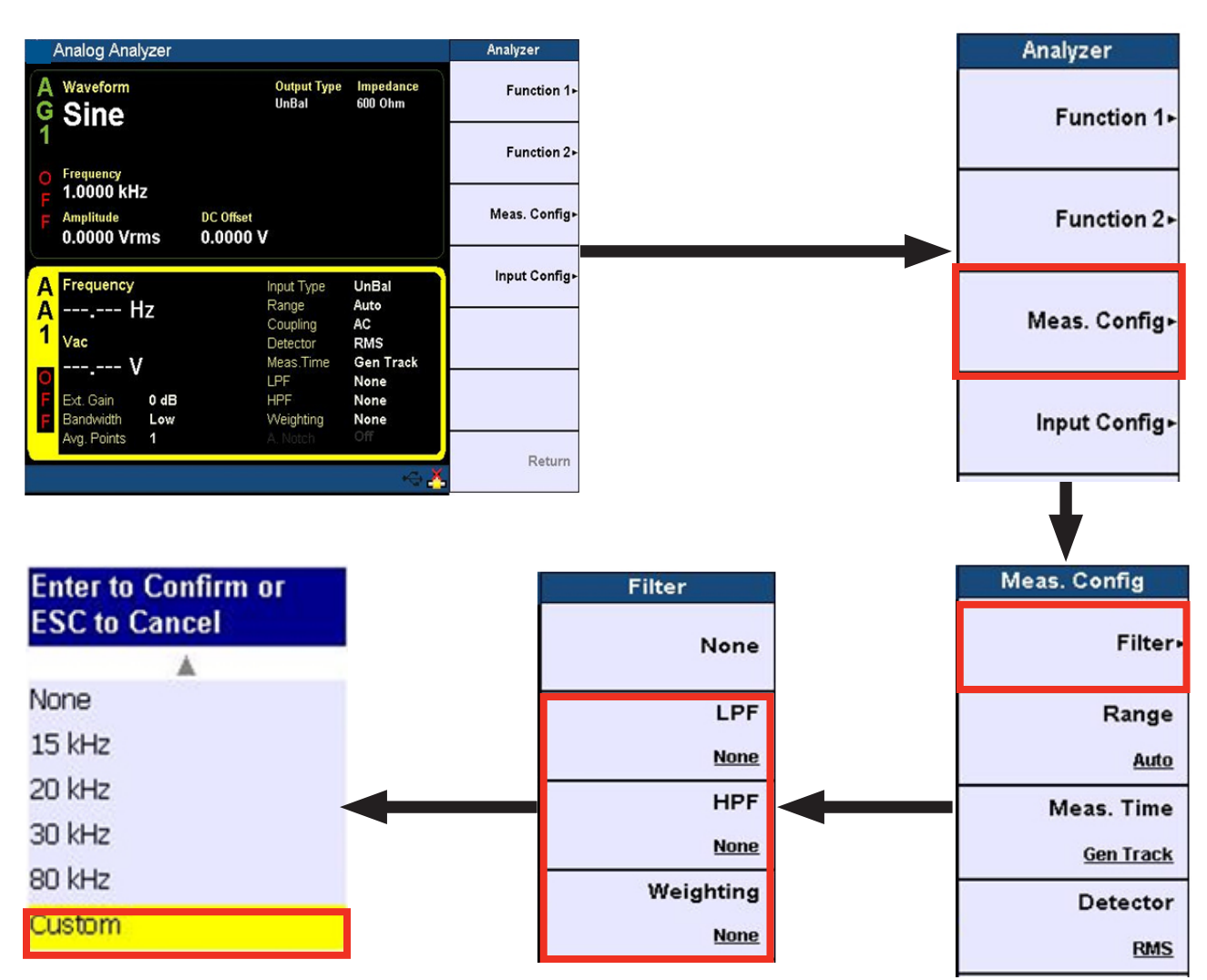

Figure 17. Uploading .juf file and selecting filter

| File Manager                          |                                                                                                    | File Manager              | File Manager                           |                                                                                                    | Source       |
|---------------------------------------|----------------------------------------------------------------------------------------------------|---------------------------|----------------------------------------|----------------------------------------------------------------------------------------------------|--------------|
| Name<br>Config<br>default             | Size     Date Modified <dir> &gt; 7/8/2011 1:00:00 AM        <dir> &gt; 7/8/2011 1:00:00 AM</dir></dir>                                       | Source<br><u>Internal</u> | Name<br><mark>Config</mark><br>default | Size     Date Modified <dr>      7/8/2011 1:00:00 AM       <dir>     7/8/2011 1:00:00 AM</dir></dr>                                           | Internal     |
| firmware<br>Help<br>SelfTest<br>state | <dir> 7/8/2011 1:00:00 AM<br/><dir> 7/8/2011 1:00:00 AM<br/><dir> 4/14/2010 1:00:00 AM<br/><dir> 5/16/2010 1:00:00 AM</dir></dir></dir></dir> | Recall                    | firmware<br>Help<br>SelfTest<br>state  | <dir> 7/8/2011 1:00:00 AM<br/><dir> 7/8/2011 1:00:00 AM<br/><dir> 4/14/2010 1:00:00 AM<br/><dir> 5/16/2010 1:00:00 AM</dir></dir></dir></dir> | Storage 1    |
| sweep<br>waveform                     | <dir> 7/30/2010 1:00:00 AM<br/><dir> 10/10/2010 1:00:00 AM</dir></dir>                                                                        | Rename                    | waveform                               | <dir> 7/30/2010 1:00:00 AM<br/><dir> 10/10/2010 1:00:00 AM</dir></dir>                                                                        |              |
|                                       |                                                                                                    | Delete                    |                                        |                                                                                                    |              |
|                                       |                                                                                                    | Export<br>Storage 1       |                                        |                                                                                                    |              |
|                                       |                                                                                                    |                           |                                        |                                                                                                    |              |
| File Name: Free Space: 1.88 GB.       |                                                                                                    | Return                    | File Name:                             |                                                                                                    | Return       |
|                                       |                                                                                                    |                           |                                        | <b>↓</b>                                                                                                    |              |
| Analog Analyzer                       |                                                                                                    | Filter                    | File Manager                           |                                                                                                    | File Manager |
|                                       |                                                                                                    |                           | Name                                   | Size Date Modified                                                                                                    | Source       |

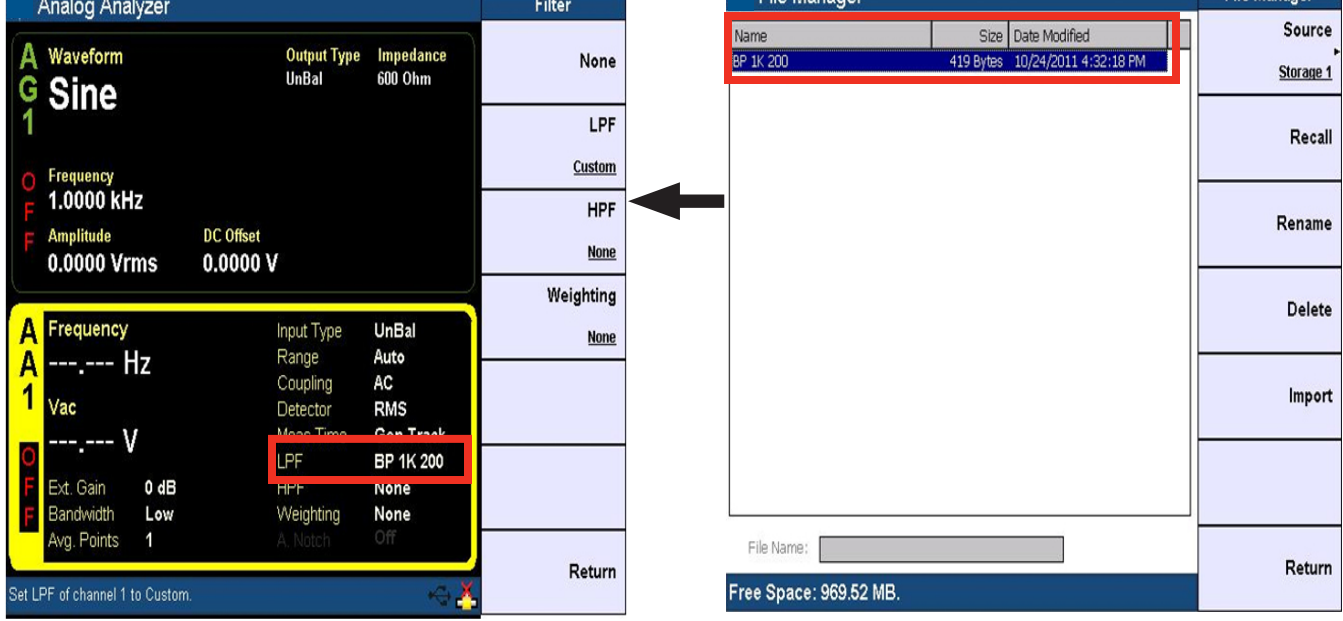

Figure 18. Selecting a source when uploading .juf file to U8903A

# Conclusion

Due to differences in the testing environments and standards, general low pass filter, high pass filter, or weighting filter will only satisfy and fulfill some tests. Some users may require some custom filters in order to test DUTs. The U8903A Audio Analyzer provides users the capability to upload their own custom filter. This demonstration will enable users to create their custom filters with a computer using the MATLAB software.

# Ordering Information

For further information, refer to *Keysight U8903A Audio Analyzer Quick Fact Sheet*, Literature Number 5990-8504EN.

# Related Literature

- Keysight U8903A Audio Analyzer, Data Sheet, Literature Number 5990-8499EN
- Keysight U8903A Audio Analyzer, Quick Start Guide, Part Number U8903-90032

For the most up-to-date and complete application and product information, visit our product website at: www.keysight.com/find/audioanalyzer

### myKeysight

### myKeysight

### www.keysight.com/find/mykeysight

A personalized view into the information most relevant to you.

#### www.axiestandard.org

AdvancedTCA® Extensions for Instrumentation and Test (AXIe) is an open standard that extends the AdvancedTCA for general purpose and semiconductor test. Keysight is a founding member of the AXIe consortium. ATCA®, AdvancedTCA®, and the ATCA logo are registered US trademarks of the PCI Industrial Computer Manufacturers Group.

#### www.lxistandard.org

LAN eXtensions for Instruments puts the power of Ethernet and the Web inside your test systems. Keysight is a founding member of the LXI consortium.

### Three-Year Warranty

### www.keysight.com/find/ThreeYearWarranty

Keysight's commitment to superior product quality and lower total cost of ownership. The only test and measurement company with three-year warranty standard on all instruments, worldwide.

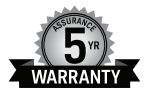

### Keysight Assurance Plans www.keysight.com/find/AssurancePlans

Up to five years of protection and no budgetary surprises to ensure your instruments are operating to specification so you can rely on accurate measurements.

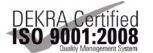

### www.keysight.com/go/quality

Keysight Technologies, Inc. DEKRA Certified ISO 9001:2008 Quality Management System

### Keysight Channel Partners

### www.keysight.com/find/channelpartners

Get the best of both worlds: Keysight's measurement expertise and product breadth, combined with channel partner convenience.

www.keysight.com/find/audioanalyzer

For more information on Keysight Technologies' products, applications or services, please contact your local Keysight office. The complete list is available at: www.keysight.com/find/contactus

### Americas

| Canada        | (877) 894 4414   |
|---------------|------------------|
| Brazil        | 55 11 3351 7010  |
| Mexico        | 001 800 254 2440 |
| United States | (800) 829 4444   |

#### Asia Pacific

| Australia          | 1 800 629 485  |
|--------------------|----------------|
| China              | 800 810 0189   |
| Hong Kong          | 800 938 693    |
| India              | 1 800 112 929  |
| Japan              | 0120 (421) 345 |
| Korea              | 080 769 0800   |
| Malaysia           | 1 800 888 848  |
| Singapore          | 1 800 375 8100 |
| Taiwan             | 0800 047 866   |
| Other AP Countries | (65) 6375 8100 |

....

0800 0260637

#### Europe & Middle East

| Austria     | 0800 001122   |
|-------------|---------------|
| Belgium     | 0800 58580    |
| Finland     | 0800 523252   |
| France      | 0805 980333   |
| Germany     | 0800 6270999  |
| Ireland     | 1800 832700   |
| Israel      | 1 809 343051  |
| Italy       | 800 599100    |
| Luxembourg  | +32 800 58580 |
| Netherlands | 0800 0233200  |
| Russia      | 8800 5009286  |
| Spain       | 800 000154    |
| Sweden      | 0200 882255   |
| Switzerland | 0800 805353   |
|             | Opt. 1 (DE)   |
|             | Opt. 2 (FR)   |
|             | Opt. 3 (IT)   |

United Kingdom

For other unlisted countries: www.keysight.com/find/contactus (BP-09-23-14)

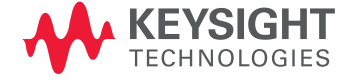

This information is subject to change without notice. © Keysight Technologies, 2012 - 2014 Published in USA, August 2, 2014 5991-1558EN www.keysight.com